# MyotonPRO Digital Palpation Device

# Welcome!

Thank you for choosing the MyotonPRO palpation device for your research. Whether your research focuses on biomechanics, physiotherapy, sports science, or rehabilitation, the MyotonPRO is designed to support your pursuit of scientific innovation and excellence.

### The device measures following parameters of soft biological tissues:

- > Tone (state of tension)
- > Stiffness
- > Decrement
- > Mechanical stress relaxation time
- > Ratio of relaxation and deformation time

# Support

#### QUICK GUIDE

This quick guide provides essential instructions for software and device setup, enabling you to begin your measurement collection efficiently.

#### **USER MANUAL**

For detailed instructions on ensuring reliable measurement results, please refer to the main User Manual. You can also access the User Manual on the main toolbar of the Myoton Desktop Software.

#### HELPDESK

If you have any questions, need assistance, or require additional resources, please contact us via email at contact@myoton.com.

# Equipment

### To perform measurements, you will need the following equipment:

- > MyotonPRO Digital Palpation Device For conducting measurements.
- > Myoton Desktop Software For preparing measurements, uploading/downloading data, storing, and exporting results.
- > **USB Cable** For transferring data between the Device and Desktop Software.
- > Medical Skin Marker To mark the measurement point (MP) on the Subject`s skin.

# Myoton Desktop Software

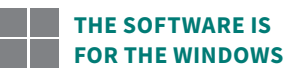

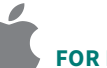

### FOR MAC USERS

- 1. Download and install a virtual machine (VM) software of your choice, such as Parallels Desktop, VMware Fusion, Boot Camp, etc.
- For example, in Parallels Desktop, enable
   Coherence Mode to run Windows applications seamlessly alongside macOS apps. You may also enable Full-Screen Mode for an immersive experience.
- 3. On the touchpad, **use a three-finger swipe** to switch between macOS and Windows.

## Download

- 1. To obtain the software, click the link and visit myoton.com/software-request
- 2. Enter your **name**, **email address**, and the Device`s serial number (located on the back side of the Device). We will respond via email with the **Software installer link**.
- 3. **Download** and **install** the Desktop Software(incl. the USB driver).

| Your name* Email address*  Institution* Your device serial number* Institution* I agree with the Privacy Policy of Myoton AS*                                     |
|----------------------------------------------------------------------------------------------------|
| Institution* Your device serial number*                                                                                                    |
| I agree with the Privacy Policy of Myoton AS*                                                                                                    |
| <ul> <li>I would like to receive wyoton related publications and other important news about wyoton by email (you can<br/>always withdraw your consent)</li> </ul> |

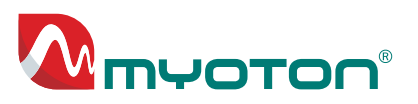

15:39

Helr

**9** 

# Connection

### Establish a connection between the Device and the Desktop Software:

- 1. **Open the Software** on your computer.
- 2. **Turn on the Device.** If the battery is below 20%, charge before use.
- 3. Connect the Device to your computer using the **USB cable.**
- 4. Ensure the Device`s **serial number** appears in the lower-left corner of the Software.

On a Mac computer, if the serial number does not appear automatically, restart the Software.

# Software User Interface

At the top of the screen, you will find the **main toolbar** containing the primary function buttons.

- 1. Click the **Upload Preparation button**, to prepare a Measurement Set.
- 2. Locate the **Subject** (top) and **Pattern** (bottom) sections on the screen. Here you can set up measurement details.

#### **TERMINOLOGY USED IN THE DEVICE AND SOFTWARE**

- > Subject the person being measured
- > Pattern the measurement protocol, including Objects and their profiles
- > **Object** the tissue of interest
- > **Operator** the person performing the measurements

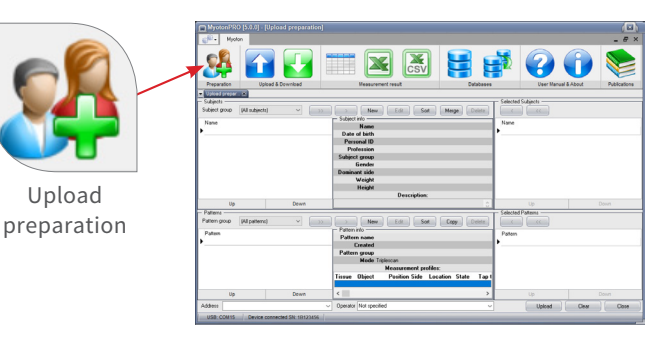

Device connected SN: 1B123456

🚹 🛃 🎟 🗷 📓 😫 💕 🚱 🛈

View mode Dat M From Diplescan Multiscan To

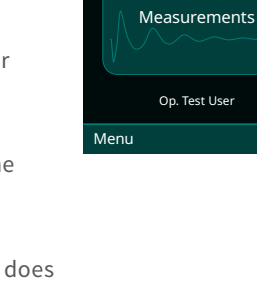

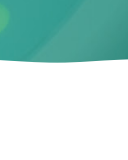

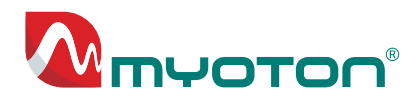

# Measurement Preparation

#### In the Software MEASUREMENT SET PREPARATION

#### 1. Enter the Subject

- a. In the Subjects section click **New** and enter the Subject`s details.
- b. Click Save to save the Subject andOK to close the window.

| New (<br>tinfo<br>Name                                                                          | Eventson 1 24     Eventson 1 24     Eventso | j [Ujdaad gregoratiko]<br>Weeda & Devoked<br>Weeda & Devoked<br>Beat    | Variant institution                                                             | Mage Comp    | Ver Hannel & Adore | - 6 ×          |
|-------------------------------------------------------------------------------------------------|----------------------------------------------------------------------------------------------------|-------------------------------------------------------------------------|---------------------------------------------------------------------------------|--------------|--------------------|----------------|
| Subject i<br>First name *<br>Sumaine *<br>Personal ID<br>Profession<br>Group<br>— Description – |                                                                                                    |                                                                         | Date of Birth *<br>Weight (kg) *<br>Height (cm) *<br>Gender *<br>Male<br>Female | dd.MM.yyyy V | n Cher             | Down Down Core |
| - Subject histor                                                                                | y Period                                                                                                    | Modification details<br>Profession<br>Weight<br>Height<br>Dominant side | Description:                                                                    | OK           |                    |                |

#### 2. Compose the Pattern

In the Patterns section,

- a. Click New.
- b. Enter the Pattern name.
- c. Select Measurement Profile.
  - > Position
  - > Side
- d. Select an **Object** by double-click.
- e. Click **Save** and then **OK**.

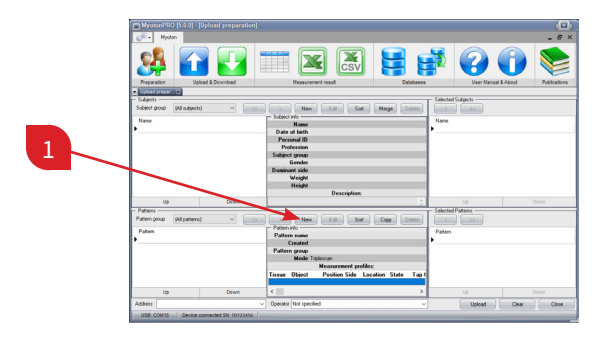

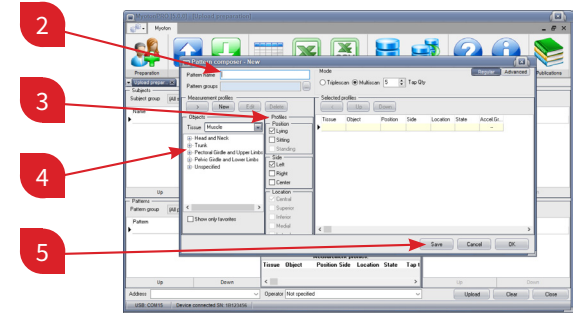

#### 3. Create the Measurement Set

**Double-click** on at least one **Subject** and one **Pattern** name.

Moving them to the right section makes them ready for upload.

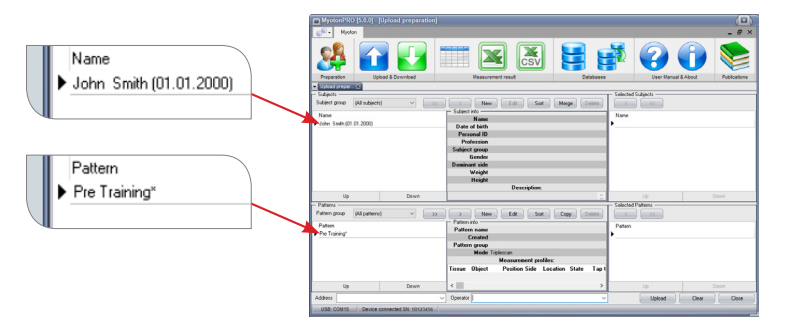

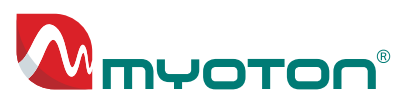

4. Enter the Operator Name At the bottom of the screen, enter the name of the Operator.

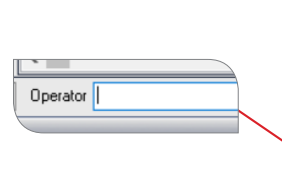

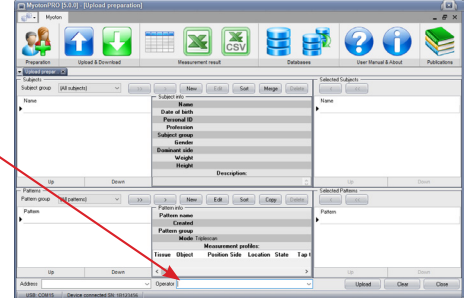

#### In the Software UPLOAD

- 1. Upload the prepared Measurement
- 2. Set from the Software to the Device.
- 3. In the Software, click the **Upload** button on the toolbar or in the lower-right corner of the screen.

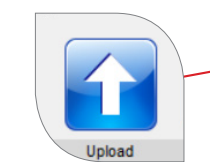

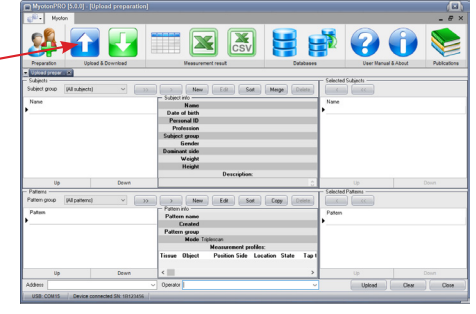

#### **On the Device DISCONNECT**

After uploading the Measurement Set, unplug the USB cable from the device to disconnect it from the computer.

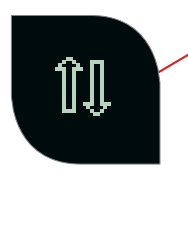

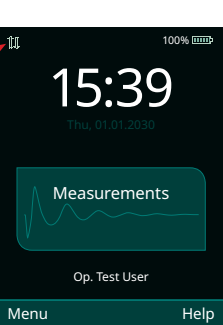

#### With the Subject MEASUREMENT POSITION AND SITES

Position the subject comfortably on the examination table. For consistency across measurement sessions, ensure the **same body position** is maintained.

Using the **Skin Marker**, precisely mark the MP on the Subject's skin directly above the tissue of interest, following the Measurement Profile.

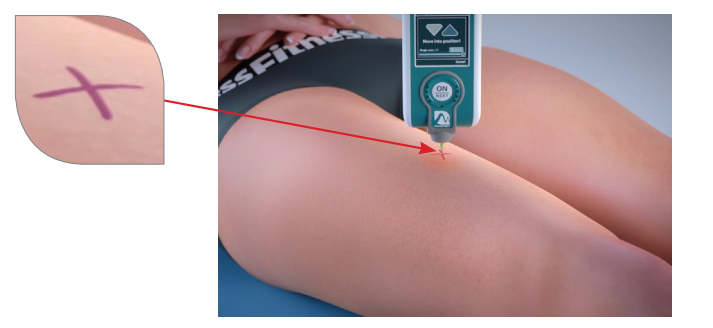

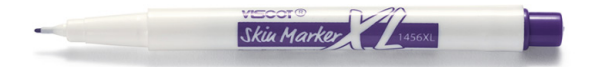

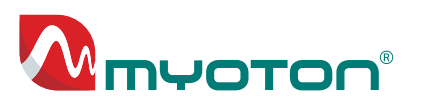

### Measurement

#### ACTIVATION

Press the **ON/NEXT** button **four times** to select **Measurement**, **Subject**, and **Pattern**, and to activate the **new measurement**.

If multiple Subjects or Patterns are in the Measurement Set, tap "Measurements" on the screen, select the Subject and Pattern, and then tap "Perform new measurement".

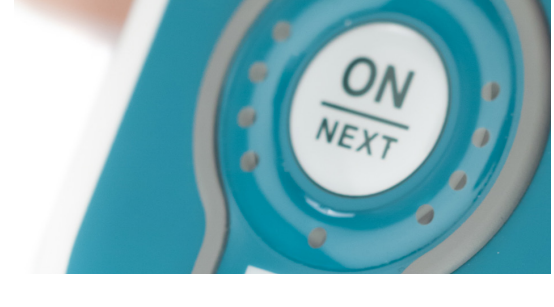

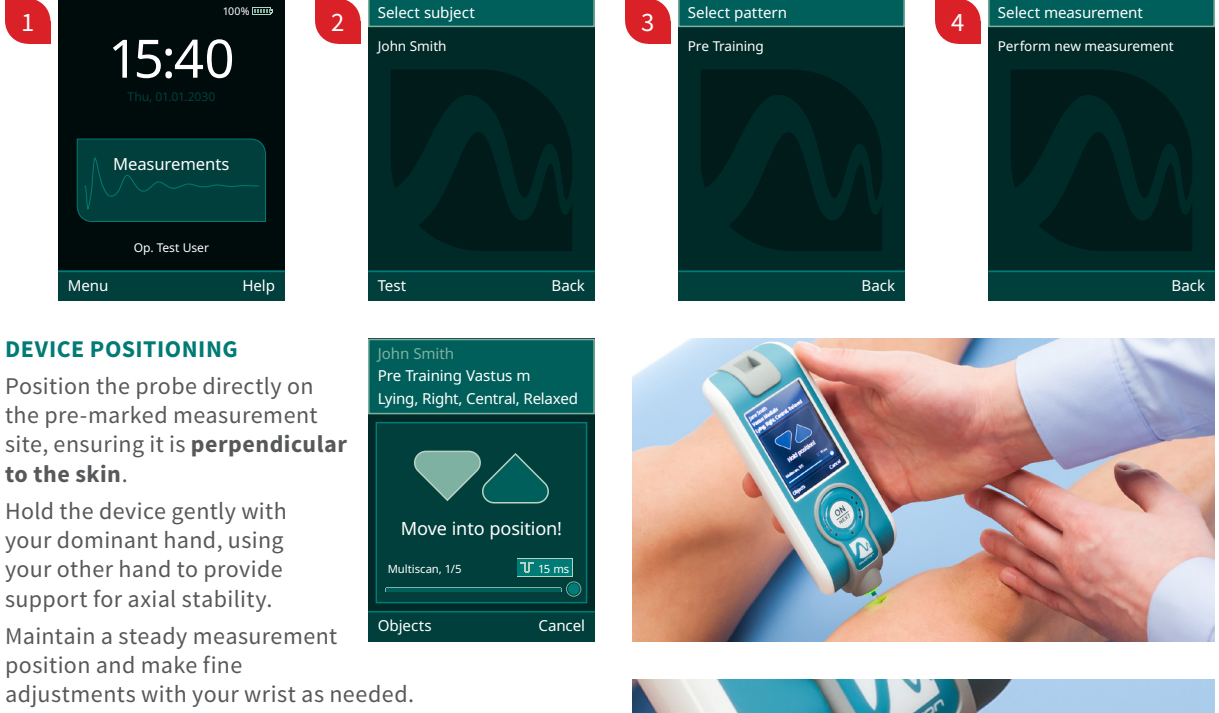

#### **MEASUREMENT EXECUTION**

ͲϤΟΤΟΟ

**Place the probe on to the MP** and perpendicular to the skin surface.

Slowly **move the Device towards the skin**, using the green marker on the probe as a guide for axial movement. When the orange **light turns green**, the measurement will begin automatically. Hold the Device steady in the measurement position until the measurement series is complete.

If the orange light stays on, follow the instructions on the Device screen:

- 1. **"Move into position"** if the Device is too far from the skin.
- 2. "Move back" if the Device is too close to the skin.
- 3. **"Rotate"** the device around the probe axis if it is tilted too much to the side until the notification disappears. Ref. User manual page 18.

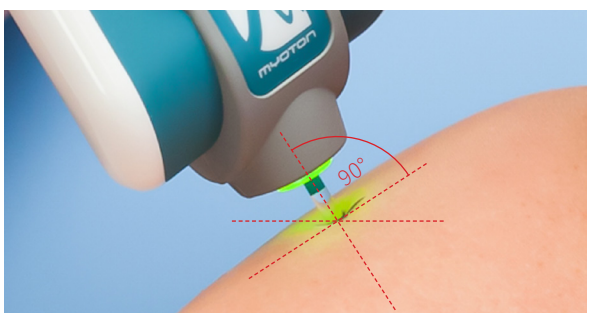

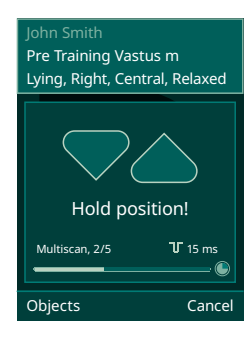

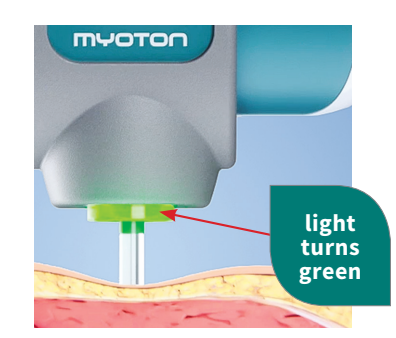

# MyotonPRO Digital Palpation Device

Save

# Measurement Results

#### **On the Device VERIFICATION**

After the measurement is complete, the Device displays the results and the **coefficient of variation** (CV).

CV for the parameters of interest should be **below 3%**.

- 1. If necessary, tap "**Re-measure**" to repeat the measurements.
- 2. Tap "Next" to proceed with remaining measurements.
- 3. When all measurements are completed, tap "**Save**" to save the results and "**Finish**" to return to the main screen.

In the device, You will find the measurement results later under the selected Subjects and Patterns.

#### In the Software DOWNLOAD

- 1. **Connect** the Device to the computer via USB.
- 2. Click the green **Download** button in the toolbar to open the Device download window.
- In the Device download window, click
   Download to transfer the measurement results from the Device to the Software.

In the **Result window**, you can switch the measured results between an average and a detailed view.

#### In the Software DATA EXPORT

Export results from the Software as raw data for statistics, data visualisation, and reports.

Ensure that **Microsoft Excel for Windows** is installed on your computer.

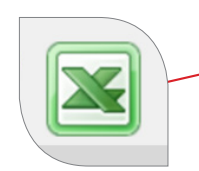

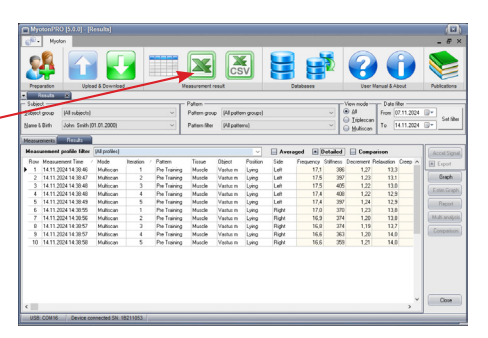

6

| John Smith                     |            |  |  |  |
|--------------------------------|------------|--|--|--|
| Pre Training Vastus m          |            |  |  |  |
| Lying, Right, Central, Relaxed |            |  |  |  |
| Average of 5                   | CV         |  |  |  |
| F: 25.2 Hz                     | 0.4 %      |  |  |  |
| S: 429 N/m                     | 1.3 %      |  |  |  |
| D: 1.38                        | 0.4 %      |  |  |  |
| R: 11.3 ms                     | 1.4 %      |  |  |  |
| C: 0.72                        | 0.5 %      |  |  |  |
| Save                           | Re-Measure |  |  |  |

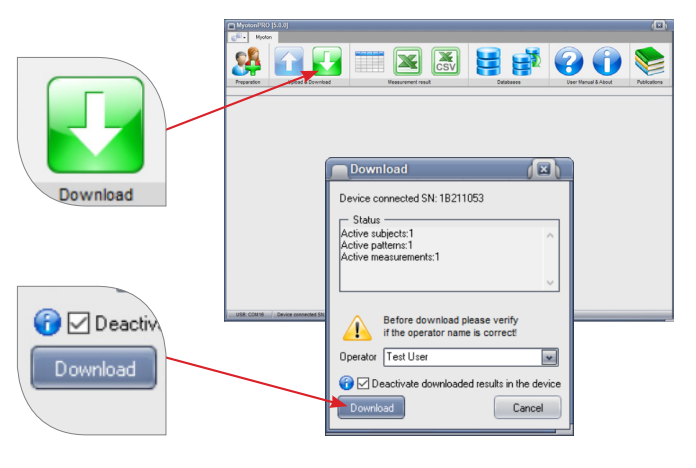

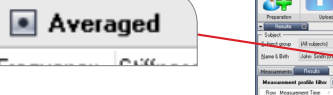

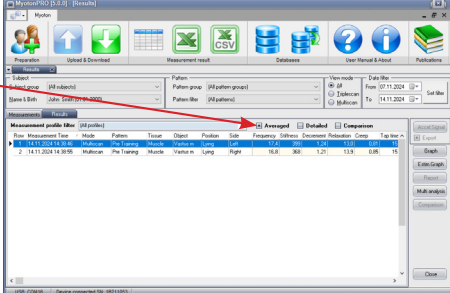

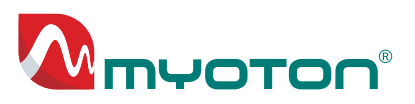